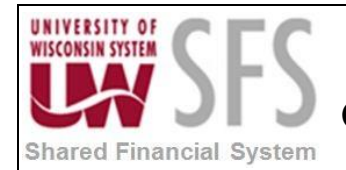

## Contents

| Encur | mbrance Journal Entry/Post Process Overview         | . 1 |
|-------|-----------------------------------------------------|-----|
| Proce | ess Detail                                          | 2   |
| ١.    | Create Encumbrance Journal                          | 2   |
| II.   | Complete Journal Header Information                 | 3   |
| III.  | Complete Lines Information                          | 5   |
| IV.   | Post Journal Entry (UWSA should complete this step) | .7  |

## **Encumbrance Journal Entry/Post Process Overview**

| Process Frequency   | This process is done infrequently, and is generally done to closeout,<br>transfer, or correct PO encumbrance remaining balances, specifically<br>around Fiscal Year End. |
|---------------------|----------------------------------------------------------------------------------------------------|
| Dependencies        | Encumbrance journal entries should only be created for POs at a <b>CLOSED</b> status.                                                                                    |
| Assumptions         | Payroll encumbrances are generated exclusively from HRS. This document refers to PO encumbrance journals only.                                                           |
| Responsible Parties | Campus SFS users and UWSA SFS support team                                                                                                    |
| Alternate Scenarios | None                                                                                                    |

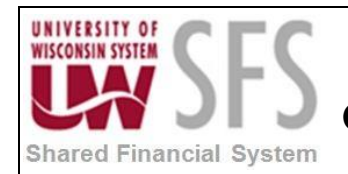

## **Process Detail**

#### I. Create Encumbrance Journal

1. Navigate to the Create Journal Entries page from the Buyer WorkCenter or through navigation.

*Navigation*: General Ledger > Journals > Journal Entry > Create Journal Entries

| Create/Update Journal Entries          |  |
|----------------------------------------|--|
| Find an Existing Value Add a New Value |  |
|                                        |  |
| Business Unit UWGBY Q                  |  |
| Journal ID POENCTEST2                  |  |
| Journal Date 05/16/2018 🛐              |  |
|                                        |  |
| Add                                    |  |

Find an Existing Value | Add a New Value

- 2. Click on the 'Add a New Value' tab.
- 3. Enter Business Unit.
- 4. Enter *Journal ID*. All Encumbrance Journals entered online should have a Journal ID beginning with 'PO'.
- 5. **Enter** *Journal Date*. Please note, if creating journal entry for prior year, make sure date is in prior year fiscal year.

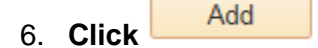

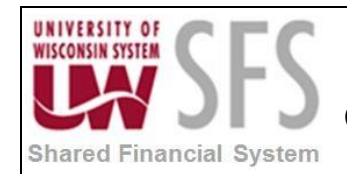

### II. Complete Journal Header Information

- 1. **Enter** *Long Description*. For encumbrance journal entries, enter a description that includes encumbrance correction.
- 2. Select Ledger Group: 'ACTUALS'
- 3. Select Source: 'ENC'. All Encumbrance journals should have a Source of 'ENC'.
- 4. Enter Reference Number (optional)

| Header Lines Totals Errors Approval         |                                         |                                                           |
|---------------------------------------------|-----------------------------------------|-----------------------------------------------------------|
| Unit UWGBY                                  | Journal ID POENCTEST2                   | Date 05/16/2018                                           |
| Long Description PO ENC CORF                | RECTING JOURNAL ENTRY FOR TEST PURPOSES | S                                                         |
| *Ledger Group ACTUALS                       | Adjusting Entry Non-Ad                  | djusting Entry 🗸                                          |
| Ledger                                      | Q Fiscal Year                           | 2018                                                      |
| *Source ENC                                 | Q Period                                | 11                                                        |
| Reference Number                            | ADB Date 05/16/2                        | 2018 🛐                                                    |
| Journal Class                               | ٩                                       |                                                           |
| Transaction Code GENERAL                    | Q □ Aut                                 | o Generate Lines                                          |
| SJE Type                                    | Sav                                     | re Journal Incomplete Status<br>obalance on 0 Amount Line |
| Attachments (0)                             |                                         | 4                                                         |
| Reversal: Do No                             | ot Generate Reversal                    | tment Control                                             |
| Entered By 00856855                         | MCDC                                    | NALD, DENISE                                              |
| Entered On<br>Last Updated On               |                                         |                                                           |
| 🔚 Save 🖃 Notify 🤃 Refresh                   |                                         | 📑 Add 🛛 🔊 Update/Display                                  |
| Header   Lines   Totals   Errors   Approval |                                         |                                                           |

5. In order to designate this journal as an encumbrance journal for Commitment Control, **click** the *Commitment Control* link.

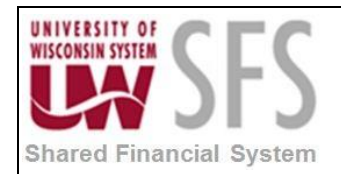

| Commitment Control               | ×    |
|----------------------------------|------|
|                                  | Help |
| Commitment Control Amount Type   |      |
|                                  |      |
| O Actuals and Recognized         |      |
| C Encumbrance                    |      |
| O Pre-Encumbrance                |      |
| ○ Collected Revenue              |      |
| O Actuals, Recognize and Collect |      |
| O Planned                        |      |
| Bypass Budget Checking Override  |      |
| Override User ID                 |      |
| Override Date                    |      |
|                                  |      |
| OK Cancel Refresh                |      |
|                                  | .:   |

- 6. **Select** the 'Encumbrance' radio button.
- 7. Click OK

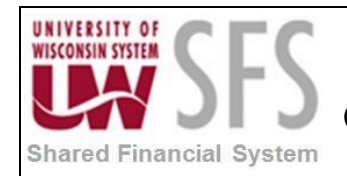

#### **III. Complete Lines Information**

Use this page to record the transaction lines.

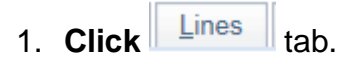

2. Enter applicable ChartField values. Verify the chartfield value and balance in WISDM.

|                       | M<br>a Mart for PeopleSoft Fina | ndals                               |                             |         |           |                 |           | PO E                 | NCUMBRAN | CE SEARCH             |
|-----------------------|---------------------------------|-------------------------------------|-----------------------------|---------|-----------|-----------------|-----------|----------------------|----------|-----------------------|
| Main Menu 🔻 Comr      | ment Help                       |                                     |                             |         |           |                 | Add to    | Favorites            | UWG      | GBY 🗸 - 2018 🗸        |
| Departments           |                                 |                                     |                             |         |           |                 |           |                      |          |                       |
| WISER Departments     |                                 |                                     | SEARCH CRITERIA             |         | _         | _               |           |                      |          |                       |
| Projects              |                                 |                                     | Fund                        |         |           |                 |           |                      |          |                       |
| AP/PO                 |                                 |                                     | Dept is exactly             | ~       |           |                 |           |                      |          |                       |
| WISER APPO            |                                 |                                     | Project                     |         |           |                 |           |                      |          |                       |
| Payroll               |                                 |                                     | Program                     |         |           |                 |           |                      |          |                       |
| WISER Payroll         |                                 |                                     | Account is exactly V        |         |           |                 |           |                      |          |                       |
| Expense Reimbursement |                                 |                                     | Accounting Period           | 1 (JUL) | through 1 | 3 (CLOSE) 🗸     |           |                      |          |                       |
| Other                 |                                 |                                     | PO starts with V            | 0000010 | )75       |                 |           |                      |          |                       |
| Tools                 |                                 |                                     | PO Date is exactly 🗸        |         |           |                 |           |                      |          |                       |
| My Favorites          |                                 |                                     | Vendor ID                   |         |           |                 |           |                      |          |                       |
| My Profile            |                                 |                                     | PO Vendor Name is exactly V |         |           |                 |           |                      |          |                       |
| Help                  |                                 |                                     | Records Per Page            | 50 🗸    |           |                 |           |                      |          |                       |
| Logout                |                                 |                                     | Output                      | Web     | ~         |                 |           |                      |          |                       |
|                       |                                 |                                     |                             |         |           |                 |           |                      |          |                       |
|                       |                                 |                                     | Sub                         | mit     |           | Reset Search    |           |                      |          |                       |
|                       |                                 |                                     |                             |         |           |                 |           |                      |          |                       |
| PO ID<br>0000010075   | PO Date<br>7/2/2017             | PO Vendor Name<br>DEAN DISTRIBUTING | 128 404036                  | Project | Program   | Account<br>3790 | Sub-Class | Ong Amt<br>13,567.84 | 0.00     | Open Bal<br>13.567.84 |
|                       |                                 |                                     |                             |         |           |                 |           | 12 667 24            | 0.00     | 12 567 94             |

3. The Account offset for encumbrance journal entries is 8120.

| Header L       | ines     | Totals Errors    |   | <u>A</u> pproval |              |       |         |   |      |      |                 |      |            |       | _           |             |      |     |
|----------------|----------|------------------|---|------------------|--------------|-------|---------|---|------|------|-----------------|------|------------|-------|-------------|-------------|------|-----|
| Unit           | UWGBY    |                  |   | Journal ID       | POENCTEST2   |       |         |   | Dat  | e 05 | 6/16/2018       |      |            |       |             |             |      |     |
|                | Template | List             |   |                  |              |       |         |   |      | Ch   | ange Values     |      |            |       |             |             |      |     |
|                | Int      | ter/IntraUnit    |   | *Process         | Edit Journal |       |         | ~ |      |      | Proces          | 5    |            |       |             |             |      |     |
| <b>U</b> Lines |          |                  |   |                  |              |       |         |   |      |      |                 |      |            | F     | Personalize | Find   💷    |      |     |
| Select         | Line     | *Unit            |   | *Ledger          | SpeedType    |       | Account |   | Fund |      | Dept            |      | Program    |       | Class       | PC Bus Unit |      | Pro |
|                | 1        | UWGBY            | Q | ACTUALS          |              | Q     | 3790    | Q | 128  | Q    | 404036          | Q    | 8          | Q     | Q           |             | Q    |     |
|                | 2        | UWGBY            | Q | ACTUALS          |              | Q     | 8120    | Q | 128  | Q    | 404036          | Q    | 8          | Q     | ٩           |             | Q    |     |
|                |          | <                |   |                  |              |       |         |   |      |      |                 |      |            |       |             |             | 2    | >   |
| Lines to a     | idd 1    | + -              |   |                  |              |       |         |   |      |      |                 |      |            |       |             |             |      |     |
| Totals         |          |                  |   |                  |              |       |         |   |      | Pe   | ersonalize   Fi | nd   | View All   | 0   E | First       | ④ 1 of 1 ④  | ) La | ast |
| Unit           | Total    | I Lines          |   |                  | Total        | Debi  | is      |   |      |      | Total Cre       | dits | Journal St | atus  | Budget Sta  | tus         |      |     |
| UWGBY          | 2        |                  |   |                  | 13,          | 567.8 | 34      |   |      |      | 13,56           | 7.84 | Ν          |       |             | Ν           |      |     |
| Save           | Notify   | C Refresh        |   |                  |              |       |         |   |      |      |                 |      |            |       | 🖌 Add 💋     | Update/Dis  | play | r I |
| Header   Lines | Totals   | Errors   Approva | d |                  |              |       |         |   |      |      |                 |      |            |       |             |             |      |     |

4. **Enter** *Amount*. Verify the amount in WISDM. The amount you enter should offset the WISDM balance, bring the balance on the Closed PO to zero.

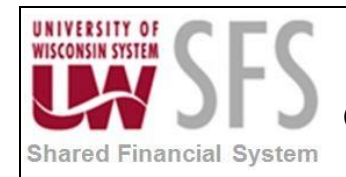

# University of Wisconsin System SFS Business Process

GL.1.07 – Encumbrance Journal Online Entry

Т

### 5. Enter Reference (use exact PO ID # in this field)

| Unit       | UWGB    | Y              | Journal ID POENCTEST           | 2           |               | Date 05/16/2018       |          |                                  |                            |       |                       |  |
|------------|---------|----------------|--------------------------------|-------------|---------------|-----------------------|----------|----------------------------------|----------------------------|-------|-----------------------|--|
|            | Templat | te List        | Search Criteria                | _           |               | Change Valu           | es 🔰     |                                  | View Audit Logs            |       |                       |  |
|            | l       | nter/IntraUnit | *Process Edit Journal  Process |             |               |                       |          | Line 2                           | ¥ [                        |       |                       |  |
| Lines      |         |                |                                |             |               |                       |          | F                                | Personalize   Find   💷   🜆 | 1     |                       |  |
| Select     | Line    |                | Activity                       | An Type     | Base Currency | Base Amount Reference |          | Base Amount Reference            |                            | e Jou | rnal Line Description |  |
|            | 1       | Q              | ٩                              | Q           | USD           | -13,567.84 0000010075 |          | -13,567.84 0000010075 PO ENC COR |                            |       |                       |  |
|            | 2       | Q              | ٩                              | Q           | USD           | 13,567.84 0000010075  |          | 0075 Res                         | serve for Encumbrances     |       |                       |  |
|            |         | <              |                                |             |               |                       | -        |                                  |                            | >     |                       |  |
| Lines to a | dd      | 1 🛨 🗖 🔲        |                                |             |               |                       |          |                                  |                            |       |                       |  |
| Totals     |         |                |                                |             |               | Personalize           | Find   \ | /iew All   💷   📗                 | First 🕚 1 of 1 🛞           | Las   |                       |  |
| Jnit       | Tot     | al Lines       |                                | Total Debit | 8             | Total                 | Credits  | Journal Status                   | Budget Status              |       |                       |  |
| JWGBY      | 2       |                |                                | 13,567.8    | 34            | 13                    | 3,567.84 | N                                | Ν                          |       |                       |  |
| Save       | Notify  | Refresh        |                                |             |               |                       |          |                                  | Add / Update/Displ         | av    |                       |  |

- 6. Click Save
- 7. Use the drop down to Select 'Edit Journal' in the Process Field
- 8. Click Process
- 9. The Journal and Budget Status should now be V for valid.

| Template List |                                              |                                                                   | Journal ID                                                              | POENCIESI2                                                                                                    |                                                                   |                                                                                                    |                                                                   | Da                                                                                                    | te OS                                                                                                    | 5/16/2018                                                                                                    |                                                                                                    |                                                                                                    |                                                                                                    | Errors Only                                                                                                    |                                                                                                    |                                                                                                    |                                                                                                    |  |
|---------------|----------------------------------------------|-------------------------------------------------------------------|-------------------------------------------------------------------------|----------------------------------------------------------------------------------------------------|-------------------------------------------------------------------|----------------------------------------------------------------------------------------------------|-------------------------------------------------------------------|----------------------------------------------------------------------------------------------------|----------------------------------------------------------------------------------------------------|----------------------------------------------------------------------------------------------------|----------------------------------------------------------------------------------------------------|----------------------------------------------------------------------------------------------------|----------------------------------------------------------------------------------------------------|----------------------------------------------------------------------------------------------------|----------------------------------------------------------------------------------------------------|----------------------------------------------------------------------------------------------------|----------------------------------------------------------------------------------------------------|--|
| mplate Lis    | st                                           |                                                                   | S                                                                       | earch Criteria                                                                                                    |                                                                   |                                                                                                    |                                                                   | Ch                                                                                                    | ange Values                                                                                                    |                                                                                                    |                                                                                                    | View Audit Logs                                                                                                    |                                                                                                    |                                                                                                    |                                                                                                    |                                                                                                    |                                                                                                    |  |
| Inter/        | IntraUnit                                    |                                                                   | *Process                                                                | Edit Journal                                                                                                    |                                                                   |                                                                                                    | ~                                                                 | ]                                                                                                    |                                                                                                    | Process                                                                                                    |                                                                                                    |                                                                                                    |                                                                                                    | *                                                                                                    | Line 10                                                                                                    | \$ 3                                                                                                    | £                                                                                                    |  |
|               |                                              |                                                                   |                                                                         |                                                                                                    |                                                                   |                                                                                                    |                                                                   |                                                                                                    |                                                                                                    |                                                                                                    |                                                                                                    |                                                                                                    | F                                                                                                    | Personalize                                                                                                    | Find   💷                                                                                                    |                                                                                                    |                                                                                                    |  |
| ine           | *Unit                                        |                                                                   | *Ledger                                                                 | SpeedType                                                                                                    |                                                                   | Account                                                                                                    |                                                                   | Fund                                                                                                    |                                                                                                    | Dept                                                                                                    |                                                                                                    | Program                                                                                                    |                                                                                                    | Class                                                                                                    | PC Bus Unit                                                                                                    | Pro                                                                                                    | oje                                                                                                    |  |
|               | JWGBY                                        | Q                                                                 | ACTUALS                                                                 |                                                                                                    | Q                                                                 | 3790                                                                                                    | Q                                                                 | 128                                                                                                    | Q                                                                                                    | 404036                                                                                                    | Q                                                                                                    | 8                                                                                                    | Q                                                                                                    | Q                                                                                                    |                                                                                                    | ۱ 🗆                                                                                                    |                                                                                                    |  |
|               | UWGBY                                        | Q                                                                 | ACTUALS                                                                 |                                                                                                    | Q                                                                 | 8120                                                                                                    | Q                                                                 | 128                                                                                                    | Q                                                                                                    | 404036                                                                                                    | Q                                                                                                    | 8                                                                                                    | Q                                                                                                    | Q                                                                                                    | 0                                                                                                    | ٤ 🗆                                                                                                    |                                                                                                    |  |
|               | <                                            |                                                                   |                                                                         |                                                                                                    |                                                                   |                                                                                                    |                                                                   |                                                                                                    |                                                                                                    |                                                                                                    |                                                                                                    |                                                                                                    |                                                                                                    |                                                                                                    |                                                                                                    | >                                                                                                    |                                                                                                    |  |
| 1             | + -                                          |                                                                   |                                                                         |                                                                                                    |                                                                   |                                                                                                    |                                                                   |                                                                                                    |                                                                                                    |                                                                                                    |                                                                                                    |                                                                                                    |                                                                                                    |                                                                                                    |                                                                                                    |                                                                                                    |                                                                                                    |  |
|               |                                              |                                                                   |                                                                         |                                                                                                    |                                                                   |                                                                                                    |                                                                   |                                                                                                    | Pe                                                                                                    | ersonalize   Fin                                                                                                    | id   \                                                                                                    | View All   🗖                                                                                                    |                                                                                                    | First                                                                                                    | ④ 1 of 1 🕑                                                                                                    | Last                                                                                                    | t                                                                                                    |  |
| Total Lir     | nes                                          |                                                                   |                                                                         | Total                                                                                                    | Debi                                                              | its                                                                                                    |                                                                   |                                                                                                    |                                                                                                    | Total Cred                                                                                                    | lits                                                                                                    | Journal Sta                                                                                                    | tus                                                                                                    | Budget Sta                                                                                                    | tus                                                                                                    |                                                                                                    |                                                                                                    |  |
| 2             |                                              |                                                                   |                                                                         | 13                                                                                                    | 567.                                                              | 84                                                                                                    |                                                                   |                                                                                                    |                                                                                                    | 13.567                                                                                                    | .84                                                                                                    | v                                                                                                    |                                                                                                    |                                                                                                    | V                                                                                                    |                                                                                                    |                                                                                                    |  |
|               | nplate Lis<br>Inter/<br>ne<br>1<br>Total Lin | nplate List Inter/IntraUnit  ne  Unit UWGBY  UWGBY  Total Lines 2 | nplate List Inter/IntraUnit  ne  'Unit UWGBY Q UWGBY Q 1  Total Lines 2 | nplate List S<br>Inter/IntraUnit *Process [<br>*Process [<br>*Process [ | nplate List Search Criteria Inter/IntraUnit *Process Edit Journal | nplate List Search Criteria  Inter/IntraUnit *Process Edit Journal  Process Edit Journal  Process Edit Journal | nplate List Search Criteria Inter/IntraUnit *Process Edit Journal | nplate List Search Criteria  Inter/IntraUnit *Process Edit Journal  *Process Edit Journal  *Unit *Ledger SpeedType Account  JWGBY Q ACTUALS Q 3790 Q UWGBY Q ACTUALS Q 8120 Q  Total Lines Total Debits 2 13 567 84 | nplate List Search Criteria<br>Inter/IntraUnit *Process Edit Journal    Process Edit Journal   Process Edit Journal   Process Edit Journal   Process Edit Journal   Process Edit Journal   Process Edit Journal   Process Edit Journal   Process Edit Journal  Process Edit Journal Process Edit Journal Process Edit Journal Process Edit Journal Process Edit Journal Process Edit Journal Process Edit Journal Process Edit Journ | nplate List Search Criteria Ch<br>Inter/IntraUnit *Process Edit Journal   Process Edit Journal  Process Edit Journal  Process Edit Jou | nplate List Search Criteria Change Values<br>Inter/IntraUnit *Process Edit Journal Process<br>ne *Unit *Ledger SpeedType Account Fund Dept<br>JWGBY Q ACTUALS Q 3790 Q 128 Q 404036<br>UWGBY Q ACTUALS Q 8120 Q 128 Q 404036<br>I I I I I I I I I I I I I I I I I I I | nplate List Search Criteria Change Values Inter/IntraUnit *Process Edit Journal  Process  Process Process Process | nplate List Search Criteria Change Values Inter/IntraUnit *Process Edit Journal  Process  Process  Process  Process  Process  Process  Program  LWGBY Q ACTUALS Q 3790 Q 128 Q 404036 Q 8  UWGBY Q ACTUALS Q 8120 Q 128 Q 404036 Q 8  UWGBY Q ACTUALS Q 8120 Q 128 Q 404036 Q 8  V Total Lines  Total Lines Total Debits Total Credits Journal Sta  2 | nplate List Search Criteria Change Values<br>Inter/IntraUnit *Process Edit Journal Process<br>Process<br>Process<br>Process<br>Process<br>Process<br>Process<br>Process<br>Program<br>JWGBY Q ACTUALS Q 3790 Q 128 Q 404036 Q 8<br>UWGBY Q ACTUALS Q 8120 Q 128 Q 404036 Q 8<br>UWGBY Q ACTUALS Q 8120 Q 128 Q 404036 Q 8<br>Personalize   Find   View All [3] [<br>Total Lines Total Debits Total Credits Journal Status<br>Personalize   Find   View All [3] [<br>Total Lines Total Debits Total Credits Journal Status | nplate List Search Criteria Change Values View Audit Li<br>Inter/IntraUnit *Process Edit Journal View Audit Li<br>*Process Edit Journal Process Edit Journal Process Edit Journal Status Budget Sta<br>UWGBY Q ACTUALS Q 3790 Q 128 Q 404036 Q 8 Q Q<br>UWGBY Q ACTUALS Q 8120 Q 128 Q 404036 Q 8 Q Q<br>I I I I I I I I I I I I I I I I I I I | nplate List Search Criteria Change Values View Audit Logs Inter/IntraUnit *Process Edit Journal  Process Line 10 Personalize   Find   2   2 Inter *Unit *Ledger SpeedType Account Fund Dept Program Class PC Bus Unit UWGBY Q ACTUALS Q 3790 Q 128 Q 404036 Q 8 Q Q Q UWGBY Q ACTUALS Q 8120 Q 128 Q 404036 Q 8 Q Q Q IWGBY Q ACTUALS Q 8120 Q 128 Q 404036 Q 8 Q Q Q IWGBY Q ACTUALS Q 8120 Q 128 Q 404036 Q 8 Q Q Q IWGBY Q ACTUALS Q 8120 Q 128 Q 404036 Q 8 Q Q Q IWGBY Q ACTUALS Q 8120 Q 128 Q 404036 Q 8 I I I I I I I I I I I I I I I I I I I | nplate List Search Criteria Change Values View Audit Los Inter/IntraUnit *Process Edit Journal  Process Edit Journal Process Edit Journal Personalize   Find   2   2 Personalize   Find   2   2 Personalize   5   2   2 Personalize   5   2   2 Personalize   5 |  |

- 10. If they are not valid, go to the Errors tab. It will tell you the issue. Correct the journal entry and run the Edit Journal process again.
- 11. Once the Journal Status and Budget Status are valid, you can post the entry.

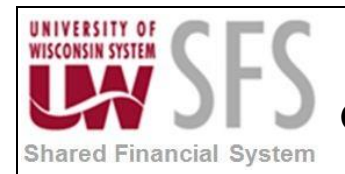

#### IV. Post Journal Entry (UWSA should complete this step)

Posting Encumbrance journal entries should be completed by UW Problem Solvers and is only completed when there is need to expedite the process. A *nightly* process runs to change the journal status to "P" on encumbrance journal entries.

1. Use the below navigation to create a Run Control to post the Journal Entry

Navigation: SFS Extensions > Salary Maintenance > Process > Update Jrnl Hdr Status (9006)

| Update Enc Jrnl St       | atus (9006)                                 |                                                                                                    |
|--------------------------|---------------------------------------------|----------------------------------------------------------------------------------------------------|
| Enter any information yo | u have and click Search. Leave fields blank | for a list of all values.                                                                                                    |
| Find an Existing Valu    | Add a New Value                             |                                                                                                    |
| Search Criteria          |                                             |                                                                                                    |
| Search by: Run Cor       | trol ID begins with                         | Click Search and Select<br>Encumbrance Post                                                                                         |
| Search Advanced          | Search                                      | If no Run Controls are listed<br>when you click Search, click the<br>Add a New Value tab and create<br>and Add a new Run Control ID |
| View All First ④         | 1-24 of 24 🕑 Last                           |                                                                                                    |
| Run Control ID           | Language Code                               |                                                                                                    |
| 00856855_UWADM           | English                                     |                                                                                                    |
| 041620181                | English                                     |                                                                                                    |
| Budget_Check             | English                                     |                                                                                                    |
| CLOSE PO                 | English                                     |                                                                                                    |
| Encumbranco Post         | English                                     |                                                                                                    |

2. Click Search to list all available run controls. If an Encumbrance\_Post Run Control is not listed, Click the Add a New Value tab and create a new Run Control ID.

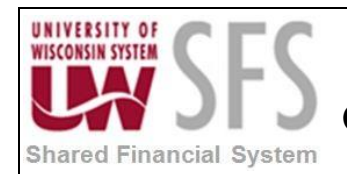

3. The below screen will display after you click the hyperlink on the existing Run Control or after you create a Run Control ID.

|       | te Jrnl Hdr                                                              |                    |                 |                            |   |
|-------|--------------------------------------------------------------------------|--------------------|-----------------|----------------------------|---|
|       | Run Control ID Encumbrance_Post                                          | Report Manager     | Process Monitor | Run                        |   |
| Click | ve Return to Search 1 Previous in Li<br>Run<br>Process Scheduler Request | ist 4 Next in List | 💽 Add 🔊 🔊 Upda  | ite/Display                | Н |
|       | User ID 00856855                                                         |                    | Run Control     | D Encumbrance_Post         |   |
|       | Server Name PSUNX                                                        | ✓ Run              | Date 05/16/2018 | <b>1</b>                   |   |
|       | Recurrence                                                               | ✓ Run <sup>2</sup> | Time 3:24:57PM  | Reset to Current Date/Time |   |
|       | Time Zone                                                                | 2                  |                 |                            |   |
|       | Process List                                                             |                    |                 |                            |   |
|       | Select Description                                                       | Process Name       | Process Type    | *Type *Format Distribution |   |
|       | ✓ GLSQ9006                                                               | GLSQ9006           | SQR Report      | Web V PDF V Distribution   |   |
|       |                                                                          |                    |                 |                            |   |

- 5. Click
- 6. You will be brought back to the Update Jrnl Hdr page. Click the Process Monitor hyperlink to view the status of the Run Control.

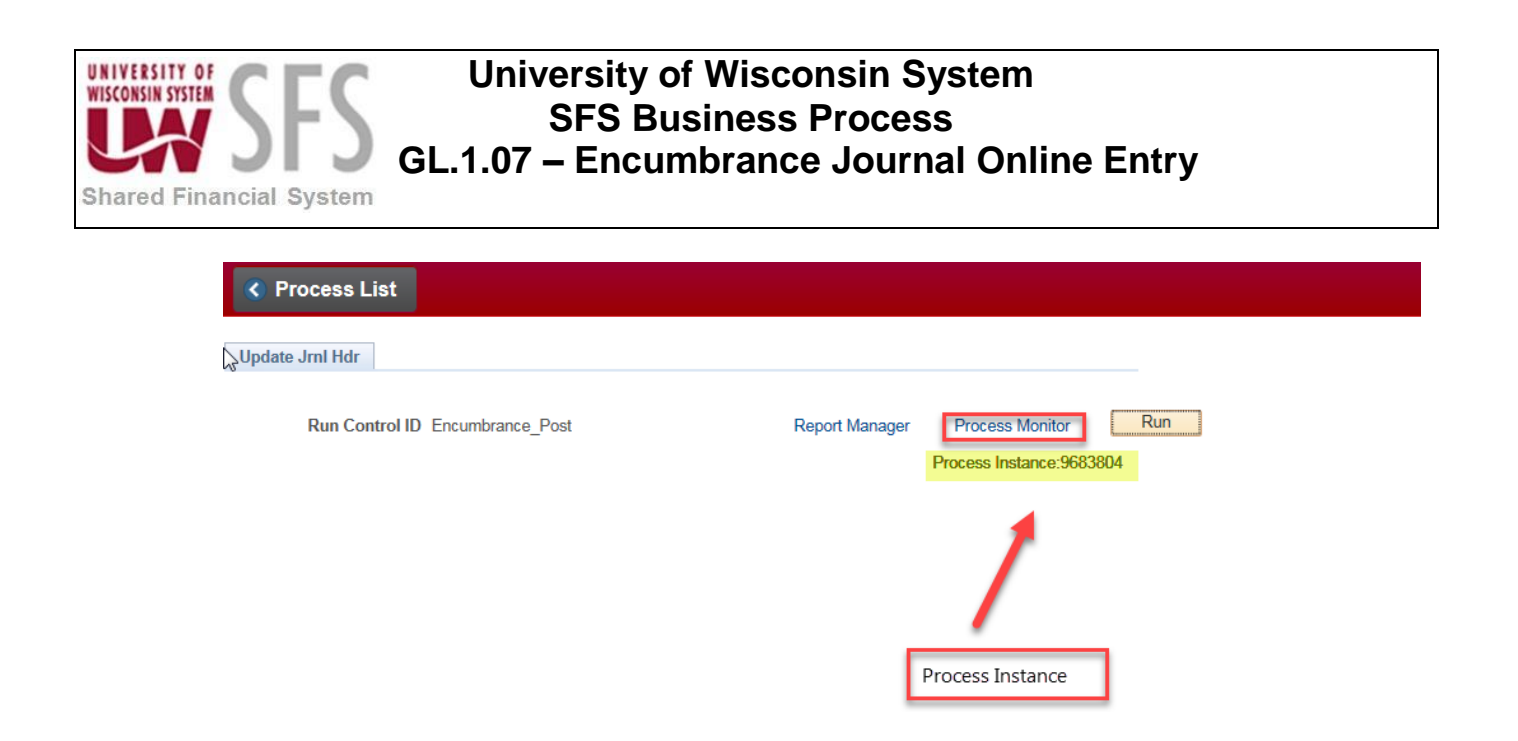

- 7. When the Run Status and Distribution Status are Success and Posted, the journal entry has been posted.

🛃 Add 🖉 Update/Display

Return to Search

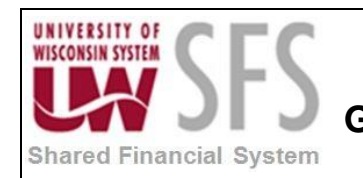

8. Go back into the journal entry page to confirm. Navigation: General Ledger > Journals > Journal Entry > Create Journal Entries

#### **Create/Update Journal Entries**

Enter any information you have and click Search. Leave fields blank for a list of all values.

| Find an E | Existing Value   | <u>A</u> dd a Ne | w Value  | 1                   |        |              |                |               |
|-----------|------------------|------------------|----------|---------------------|--------|--------------|----------------|---------------|
| - Searc   | h Criteria       |                  |          |                     |        |              |                |               |
|           |                  |                  |          |                     |        |              |                |               |
|           | Business         | s Unit = 🗸       |          | UWGBY               | ×      | Q            |                |               |
|           | Journ            | nal ID begins    | s with 🗸 |                     |        | 1            |                |               |
|           | Journal          | Date =           | ~        | 05/16/2018          |        | <b>P</b> I   |                |               |
| Docume    | ent Sequence Nu  | mber begins      | s with 🗸 |                     |        | 1            |                |               |
|           | Line Business    | s Unit = 🗸       |          |                     |        |              |                |               |
|           | lournal Header S | tatus =          | ×        |                     |        |              |                |               |
| Budget Ch | ocking Header S  | tatue =          | · ·      |                     |        | •            |                |               |
| Dudget On | ecking header o  |                  | •        |                     |        | •            |                |               |
|           | 50               |                  | 24       | 00050055            |        |              |                |               |
|           | Entere           | ed By begins     | s with 🗸 | 00856855            |        | Q            |                |               |
|           | Attachment       | Exist =          | $\sim$   |                     |        | $\checkmark$ |                |               |
| Case S    | ensitive         |                  |          |                     |        |              |                |               |
|           |                  |                  |          |                     |        |              |                |               |
|           |                  |                  |          |                     |        |              |                |               |
| Search    | Clear            | Basic Search     | n 💇 Sa   | ave Search Criteria |        |              |                |               |
|           |                  |                  |          |                     |        |              |                |               |
| Search R  | esults           |                  |          |                     |        |              |                |               |
| View All  |                  |                  |          |                     |        |              |                |               |
| Business  |                  | Journal          | UnPo     | st Document Se      | quence | Line Busines | Journal Header | Budget Checki |
| Unit      | Journal ID       | Date             | Seque    | nce Numbe           | r      | Unit         | Status         | Header Status |
| UWGBY     | POENCTEST1       | 05/16/2018       | 0        | (blank)             |        | UWGBY        | Posted         | Valid         |
| UWGBY     | POENCTEST2       | 05/16/2018       | 0        | (blank)             |        | UWGBY        | Posted         | Valid         |
| UWGBY     | POENCTEST3       | 05/16/2018       | 0        | (blank)             |        | UWGBY        | Posted         | Valid         |

9. The journal entry has been Posted and is Valid. The journal entry will be reflected in WISDM after the nightly run.

 Ledger Group
 Source
 Currency Code
 Journal Total Lines
 Journal Total Debits

 CTUALS
 ENC
 USD
 2
 11678.1

2

13567.84

16973.4

ACTUALS ENC USD 2 ACTUALS ENC USD 2

ACTUALS ENC USD

10. You are done

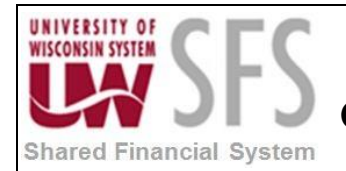

## **Revision History**

| Author          | Version | Date       | Description of Change                                                                  |
|-----------------|---------|------------|----------------------------------------------------------------------------------------|
| Martha Mendoza  | 1.0     | 12/10/2012 | Initial Draft                                                                          |
| Brendan McHugh  | 1.1     | 03/13/2013 | Final                                                                                  |
| Susan Kincanon  | 1.2     | 05/07/2013 | Final review and publish to website                                                    |
| Jon Ahola       | 1.3     | 06/13/2013 | Final review                                                                           |
| Laura Parman    | 1.4     | 06/20/2014 | Updated to add requirement for 8120 offsetting entry and completion of reference field |
| Laura Parman    | 1.5     | 06/25/2014 | Added ENC Post Journal process is run nightly                                          |
| Denise Mcdonald | 1.6     | 05/16/2018 | 9.2 upgrade and added posting instructions                                             |